# Приложение 1

| 🕒 Новая страница 2 🛛 🗙 📃                                               | - Joseph 10 Proce spectrum of April 2011 | Contraction of the local division of the local division of the loc |             |  |  |
|------------------------------------------------------------------------|------------------------------------------|----------------------------------------------------------------------------------------------------|-------------|--|--|
| C I file:///C:/Дамарад%20мастер-класс/Дамарад%20мастер-класс/index.htm |                                          |                                                                                                    |             |  |  |
|                                                                        | Государственное учреждение               | е образования "Средняя школы №40 і                                                                                                    | г.Могилёва" |  |  |
|                                                                        |                                          |                                                                                                    |             |  |  |
|                                                                        |                                          |                                                                                                    |             |  |  |

## Приложение 2

### Создание Web – сайта в программе FrontPage

Прикладная программа FrontPage 2003 – это визуальный html-редактор для быстрого создания сайта. Язык HTML является основным языком программирования Web - среды. С помощью FrontPage, можно создавать структуру сайта, формировать страницы, добавлять интерактивные средства и загружать файлы на сервер в сети Интернет.

### Окно приложения FrontPage

После запуска программы FrontPage (Пуск – программы – MicrosoftOffice FrontPage) на экране появится окно приложения, в котором отображается новая страница (нов\_стр\_1.htm). В области задач отображается панель Приступая к работе.

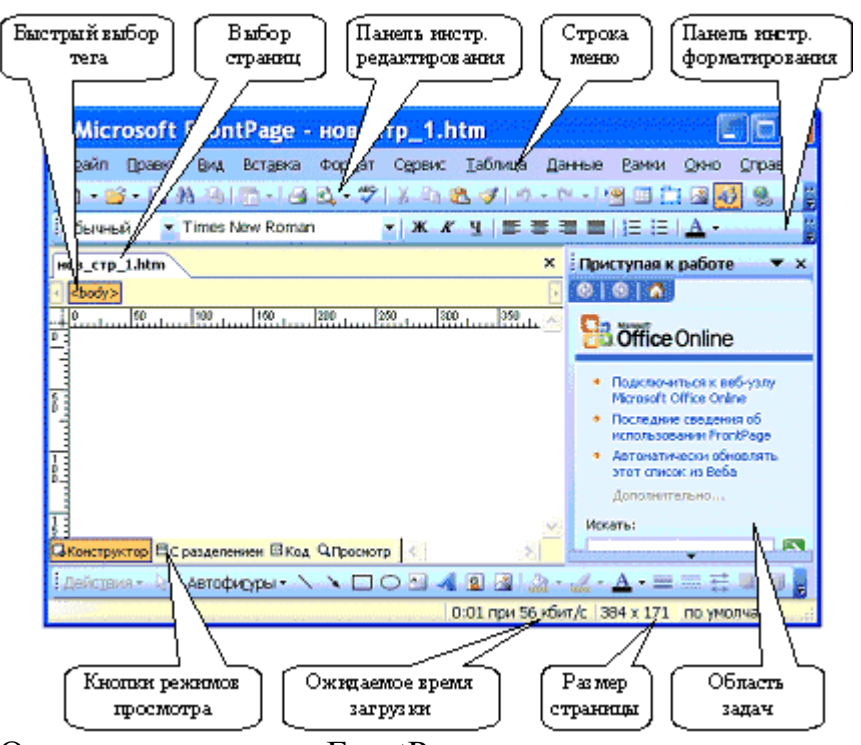

Окно приложения FrontPage состоит: из строки заголовка, строки меню, панелей инструментов редактирования и форматирования, кнопок быстрого выбора тега (для редактирования и ввода тегов), ярлычков вкладок выбора страниц (для перехода между страницами), рабочего окна, в котором отображается новая страница, панели рисования, кнопок режимов просмотра, индикатора ожидаемого времени загрузки страниц при скорости 56 кбит/с, индикатора размера страниц, области задач.

В редакторе FrontPage можно пользоваться одним из четырех режимов просмотра: "Конструктор", "Код", "С разделением" и "Просмотр". В режиме "Конструктора" как в любом текстовом редакторе можно в визуальном режиме создавать, редактировать и форматировать страницу, т.е. вводить текст, добавлять рисунки, таблицы. При этом теги языка HTML автоматически добавляются в фоновом режиме, но кодировка HTML на экране не отображается.

#### Создание новой пустой Web – страницы

Если при открытии окна приложения FrontPage в нем отображается новая пустая страница, то разработку веб - страницы можно осуществлять на базе этой страницы. Если при открытии редактора отображается пустое главное окно, то для создания новой пустой страницы необходимо

выполнить команду Файл/Создать и выбрать в области задач "Пустая страница".

Сохраняем страницу в папку, подготовленную нами для документа. Имя страницы назначаем - index, что означает домашняя или главная страница. Редактор сохраняет страницу с расширением .htm.

Рисунки для веб - страницы должны быть заранее подготовлены и вставлены в папку images, причем имя рисунка должно состоять из символов латинского алфавита.

#### Создание фона страницы

А) Использование готового шаблона - темы

#### Меню Формат – Тема.

Б) Самостоятельная настройка фона

#### Меню Формат - Фон.

|         | границы       | 1             |             |       |      |          |        |
|---------|---------------|---------------|-------------|-------|------|----------|--------|
| Общие ⊄ | орматирование | Дополнительно | Другие 9    | Азык  |      |          |        |
| Фон —   |               |               |             |       |      |          |        |
| Фоно    | овый рисунок  |               |             |       |      |          |        |
| Сдел    | ать подложкой |               |             |       |      |          |        |
|         |               |               |             | 0630  | n    | Свойства | 4      |
|         |               |               |             | 00000 | P    | Cooncrot |        |
| Цвета — |               |               |             |       |      |          |        |
| Фон:    | Авто          | - Гиперсо     | ылка:       | [     | Авто |          | •      |
| Текст:  | Авто          | - Просмот     | гренная ссы | ілка: | Авто |          | •      |
|         |               |               |             |       |      |          |        |
|         |               | Активна       | я ссылка:   | L     | Авто |          | •      |
|         |               |               |             |       |      |          |        |
|         |               |               |             |       |      |          |        |
|         |               |               |             |       |      |          |        |
|         |               |               |             |       |      |          |        |
|         |               |               |             |       |      |          |        |
|         |               |               |             |       |      |          |        |
|         |               |               |             |       |      |          |        |
|         |               |               |             |       |      | ОК       | Отмена |

Настраиваем необходимый фон или устанавливаем фоновый рисунок (на вкладке Фон в разделе Форматирование нажимаем кнопку Обзор... и выбираем фоновый рисунок из файла, хранящегося в папке images (например, fon.gif)). Щелкаем ОК.

Вставка готового рисунка Меню Вставка – Рисунок – из файла

#### Создание и форматирование таблиц.

В меню Таблица выделяем пункт Вставить, а затем выбираем команду Таблица.

1. В поле Число строк вводим число нужных строк.

2. В поле Число столбцов вводим число нужных столбцов.

3. В поле Выравнивание задаем положение таблицы на странице.

4. В поле Толщина границы вводим ширину (в точках) границы таблицы. Если граница не нужна, вводим значение 0.

5. Чтобы изменить заполнение ячеек таблицы (расстояние между границей ячейки и текстом), вводим соответствующее значение в поле Поля ячеек.

6. Чтобы изменить интервал между ячейками (расстояние от одной ячейки до другой), вводим соответствующее значение в поле Интервал ячеек.

7. Чтобы изменить ширину таблицы, выполните одно из следующих действий.

 Устанавливаем переключатель в точках и вводим предполагаемую ширину таблицы в точках.

• Устанавливаем переключатель в процентах и вводим процент от ширины экрана, который должна занимать таблица.

Примечание. Заданные для новой таблицы свойства будут использоваться по умолчанию при создании следующей таблицы. Также можно менять размер ячеек таблицы при помощи мыши.

#### Добавление столбца в готовую таблицу.

 Выделяем любой столбец, установив курсор над ним (курсор должен принять вид ↓) и щелкаем левой кнопкой мыши.

2. Переместив курсор на выделенную область, щелкаем правой кнопкой мыши и в контекстном меню выбираем Добавить столбцы.

### Добавление строки в готовую таблицу.

1. Выделяем строку таблицы, перед которой необходимо добавить новую. Для этого устанавливаем курсор на границу крайней левой ячейки

данной строки (курсор должен принять вид →) и щелкаем один раз левой кнопкой мыши.

Примечание. Дополнительная строка по умолчанию будет вставлена над выделенной строкой.

2. Переместив курсор на выделенную область, щелкаем правой кнопкой мыши и в контекстном меню выбираем Вставить строку.

### Объединение ячеек

1. Выделяем строку или столбец таблицы.

2. Переместив курсор внутрь выделенной строки или столбца, щелкаем правой кнопкой мыши и в контекстном меню выбираем Объединить ячейки.

### Создание гиперссылок

Выделяем текст или рисунок, которые будут гиперссылкой, нажимаем кнопку **Добавление гиперссылки** (или команду **Гиперссылка** контекстного меню, вызываемого нажатием правой кнопкой мыши). Появляется окно, которое имеет следующий вид:

| Добавление гиперссылки   |                    |                                                             |             |  |  |  |  |  |
|--------------------------|--------------------|-------------------------------------------------------------|-------------|--|--|--|--|--|
| Связать с:               | Текст: Новая       | страница 1                                                  | Подсказка   |  |  |  |  |  |
| <b>е</b><br>файлом, веб- | Папка:             | 🖲 Курсовая 💽 🙍 🖻                                            |             |  |  |  |  |  |
| страницей                | текушая            | New_page_1                                                  | Закладка    |  |  |  |  |  |
|                          | папка              | New_page_10                                                 | Выбор рамки |  |  |  |  |  |
| местом в документе       | просмотрен-        | new_page_12 new_page_14                                     | Параметры   |  |  |  |  |  |
|                          | страницы           | new_page_15                                                 |             |  |  |  |  |  |
| 121<br>НОВЫМ             | последние<br>файлы | New_page_to                                                 | CTP016      |  |  |  |  |  |
| документом               |                    | new_page_6                                                  |             |  |  |  |  |  |
|                          | Адрес:             | C:\Documents and Settings\Serg and Irina\Мои документы\Ку 💌 |             |  |  |  |  |  |
| электронной<br>почтой    |                    | ок                                                          | Отмена      |  |  |  |  |  |

Выбираем в этом окне нужный объект, нажимаем ОК.

## Вставка бегущей строки

Меню Вставка – Веб компонент...-Динамические эффекты – Бегущая строка. Установить параметры бегущей строки.

## Вставка разделительной линии Меню Вставка – Горизонтальная линия

## !!! Чтобы просмотреть результаты работы!!!

Выбрать режим представления Просмотр, или:

- сохранить страницу,
- открыть её в браузере,
- затем при каждом изменении страницы сохранить её и обновить страничку в браузере.

Приложение 3

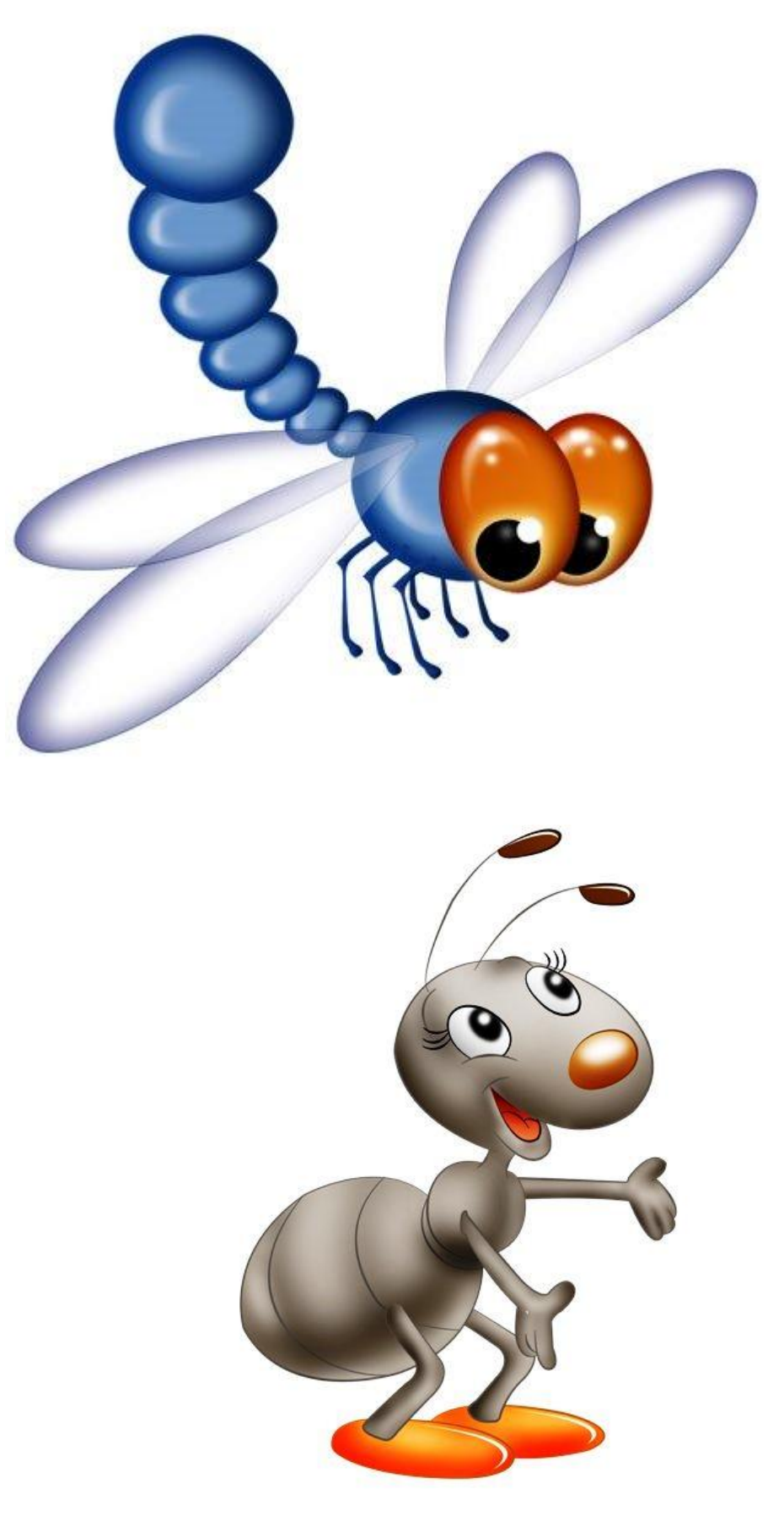